PASSWORD MANAGER > AUTOFILL

# Den integrierten Passwort– Manager eines Browsers deaktivieren

Ansicht im Hilfezentrum: https://bitwarden.com/help/disable-browser-autofill/

### Den integrierten Passwort-Manager eines Browsers deaktivieren

Wenn Sie neu bei Bitwarden sind, ist es wahrscheinlich, dass der von Ihnen verwendete Webbrowser Ihre Passwörter gespeichert und automatisch ausgefüllt hat. Die meisten Webbrowser aktivieren dies standardmäßig, aber Experten sind sich im Allgemeinen einig, dass integrierte Passwort-Manager anfälliger sind als dedizierte Lösungen wie Bitwarden.

Aus diesem Grund und weil ein aktiver integrierter Passwort-Manager Ihre Bitwarden-Erfahrung beeinträchtigen kann, empfehlen wir Ihnen, den integrierten Passwort-Manager Ihres Webbrowsers zu deaktivieren.

### (i) Note

Die Bitwarden-Browsererweiterung kann über verwaltete Endpunkte hinweg bereitgestellt werden. Erfahren Sie mehr über die Bereitstellung der Bitwarden-Browsererweiterung auf verwalteten Geräten.

Erfahren Sie, wie Sie den integrierten Passwort-Manager für gängige Browser deaktivieren:

### 🖓 Tip

Mehrere moderne Browser, darunter Edge, Opera und Brave, verwenden ein Google Chrome-Framework namens "Chromium". Wenn Sie einen dieser Browser verwenden, verwenden Sie die Anweisungen von **Chrome/Chromium**.

### ⇒Chrome/Chromium

In Chrome oder einem beliebigen Chromium-basierten Browser (Edge, Opera und Brave), navigieren Sie zur **Passwörter** Seite, indem Sie c hrome://password-manager/settings in die Adressleiste eingeben und chrome durch den Namen Ihres Browsers ersetzen (zum Beispiel, brave://password-manager/settings).

Auf dieser Seite, schalten Sie sowohl die Option **Angebot zum Speichern von Passwörtern** als auch die Option **Automatische Anmeldung** aus:

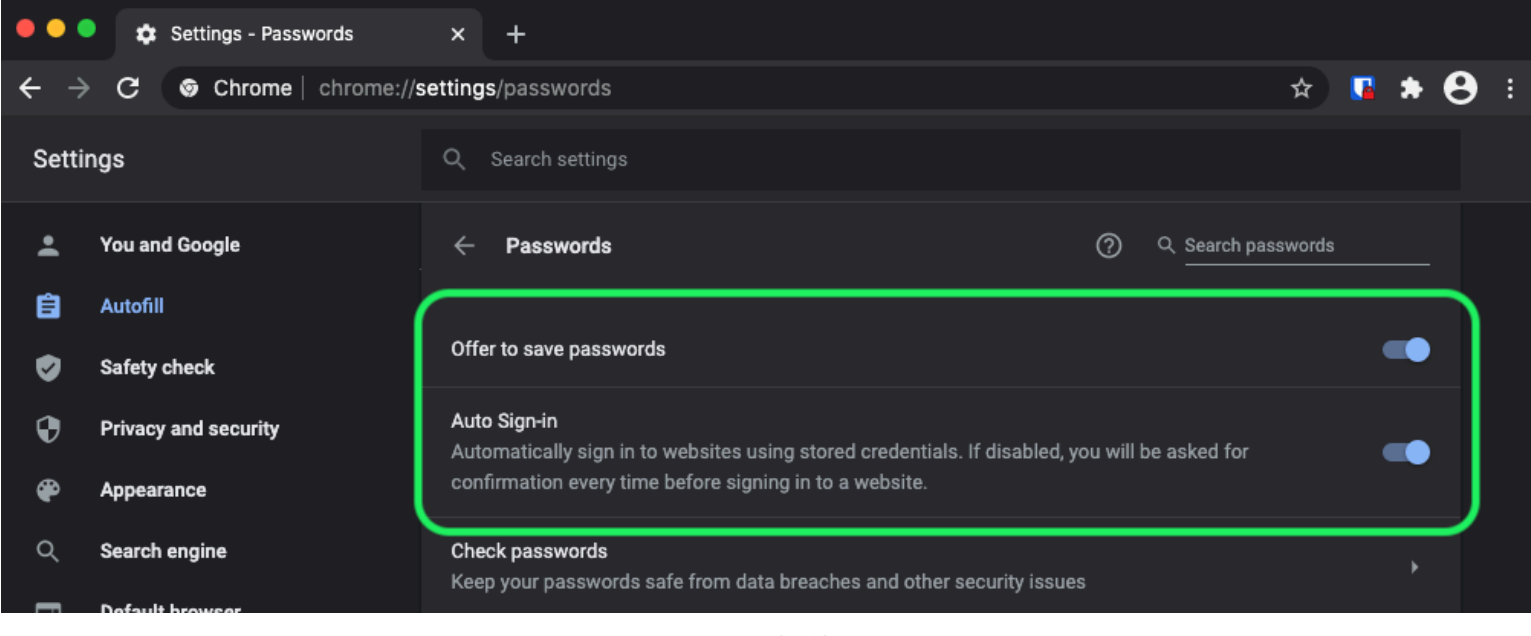

Passwörter in Chrome

Diese Seite listet auch alle Gespeicherten Passwörter auf, die vom Browser gespeichert werden:

| <ul><li><b>⊕</b></li></ul> | Privacy and security<br>Appearance | Auto Sign-in<br>Automatically sign in to websites using stored credentials. If disabled, you will be asked for<br>confirmation every time before signing in to a website. |
|----------------------------|------------------------------------|----------------------------------------------------------------------------------------------------|
| م<br>ا                     | Search engine                      | Check passwords<br>Keep your passwords safe from data breaches and other security issues                                                                                  |
| С<br>С                     | On startup                         | View and manage saved passwords in your Google Account                                                                                                    |
| Advan                      | iced 🖍                             |                                                                                                    |
| ⊕                          | Languages                          | Saved Passwords                                                                                                    |
| Ŧ                          | Downloads                          | Saved passwords will appear here                                                                                                    |

Passwörter in Chrome

Wenn Sie diese Passwörter noch nicht in Bitwarden gespeichert haben, exportieren Sie sie, um sich auf den zukünftigen Import in Bitwarden vorzubereiten. Sobald der Export abgeschlossen ist, sollten Sie diese Passwörter aus dem Speicher des Browsers löschen.

### ⇒Firefox

In Firefox, navigieren Sie zu **Einstellungen** → **Datenschutz & Sicherheit** und scrollen Sie herunter zum Abschnitt **Zugangsdaten und Passwörter**. In diesem Abschnitt entfernen Sie alle vorausgewählten Optionen:

| •••                        |      | Preferences    | × +                       |                                 |                   |                     |          |     |   |   |
|----------------------------|------|----------------|---------------------------|---------------------------------|-------------------|---------------------|----------|-----|---|---|
| $\leftarrow$ $\rightarrow$ | G    | <b>ŵ</b>       | Firefox about:preferences | #privacy                        |                   |                     | <b>ጎ</b> | ١II | 3 | ≡ |
|                            |      |                |                           |                                 | ٩                 | Find in Preferences |          |     |   |   |
| <b>.</b>                   | Ger  | neral          |                           |                                 |                   | Manage Data         |          |     |   |   |
| ŵ                          | Hor  | me             | Delete cookies and        | site data when Firefox is close | ed                | Manage Exceptions   |          |     |   |   |
| Q                          | Sea  | ırch           | Logins and Passwor        | ds                              |                   |                     | ٦ (      |     |   |   |
| <b>≙</b>                   | Priv | acy & Security | 🗸 Ask to save logins a    | and passwords for websites      |                   | Exceptions          |          |     |   |   |
| S                          | Syn  | IC             | 🗸 Autofill logins a       | nd passwords                    |                   | Saved Logins        |          |     |   |   |
|                            |      |                | V Suggest and ge          | enerate strong passwords        |                   |                     |          |     |   |   |
|                            |      |                | 🗸 Show alerts ab          | out passwords for breached w    | ebsites Learn mor |                     | J        |     |   |   |
|                            |      |                | Use a Primary Pass        | word Learn more                 | Chang             | ge Primary Password |          |     |   |   |
|                            |      |                | Formerly known as M       | aster Password                  |                   |                     |          |     |   |   |
|                            |      |                |                           |                                 |                   |                     |          |     |   |   |
|                            |      |                |                           |                                 |                   |                     |          |     |   |   |

#### Passwörter in Firefox

Sie sollten auch herausfinden, welche Zugangsdaten Firefox bereits gespeichert hat, indem Sie die Schaltfläche **Gespeicherte Zugangsdaten...** auswählen:

#### Secure and trusted open source password manager for business

### **D bit**warden

| • |   | 3      | 🔆 Preferences |                  | ×     | +                                                     |        |                       |           |      |   |   |
|---|---|--------|---------------|------------------|-------|-------------------------------------------------------|--------|-----------------------|-----------|------|---|---|
| ÷ |   | ଟେଢି   | 1             | <b>Ú</b> Firefox | abo   | out:preferences#privacy                               |        |                       | <b>\$</b> | lii\ | ۲ | ≡ |
|   |   |        |               |                  |       |                                                       |        | Q Find in Preferences |           |      |   |   |
|   | ₽ | Gener  | al            |                  |       |                                                       |        | Manage Data           |           |      |   |   |
|   | ŵ | Home   |               |                  | elete | e cookies and site data when Firefox is closed        |        | Manage Exceptions     |           |      |   |   |
|   | ۹ | Searc  | h             | Logi             | ns a  | and Passwords                                         |        |                       |           |      |   |   |
|   |   | Privac | y & Security  | 🗾 A              | sk t  | to save logins and passwords for websites             |        | Exceptions            |           |      |   |   |
|   | C | Sync   |               |                  | Ζ Α   | Autofill logins and passwords                         |        | Saved Logins          |           |      |   |   |
|   |   |        |               |                  | / s   | Suggest and generate strong passwords                 |        |                       |           |      |   |   |
|   |   |        |               |                  | / s   | Show alerts about passwords for breached websites Lea | arn me | ore                   |           |      |   |   |
|   |   |        |               | <u> </u>         | Jse a | a Primary Password Learn more                         | Cha    | nge Primary Password  |           |      |   |   |
|   |   |        |               | F                | orme  | erly known as Master Password                         |        |                       |           |      |   |   |
|   |   |        |               |                  |       |                                                       |        |                       |           |      |   |   |
|   |   |        |               |                  |       |                                                       |        |                       |           |      |   |   |
|   |   |        |               |                  |       |                                                       |        |                       |           |      |   |   |

Passwörter in Firefox

Wenn Sie diese Passwörter noch nicht in Bitwarden gespeichert haben, exportieren Sie sie für den zukünftigen Import in Bitwarden. Einmal exportiert, sollten Sie diese Passwörter aus Firefox 🔟 Entfernen.

### ⇒Safari

Öffnen Sie in Safari die Einstellungen in der Menüleiste und navigieren Sie zur Registerkarte AutoFill. Deaktivieren Sie auf dieser Registerkarte alle vorab ausgewählten Optionen:

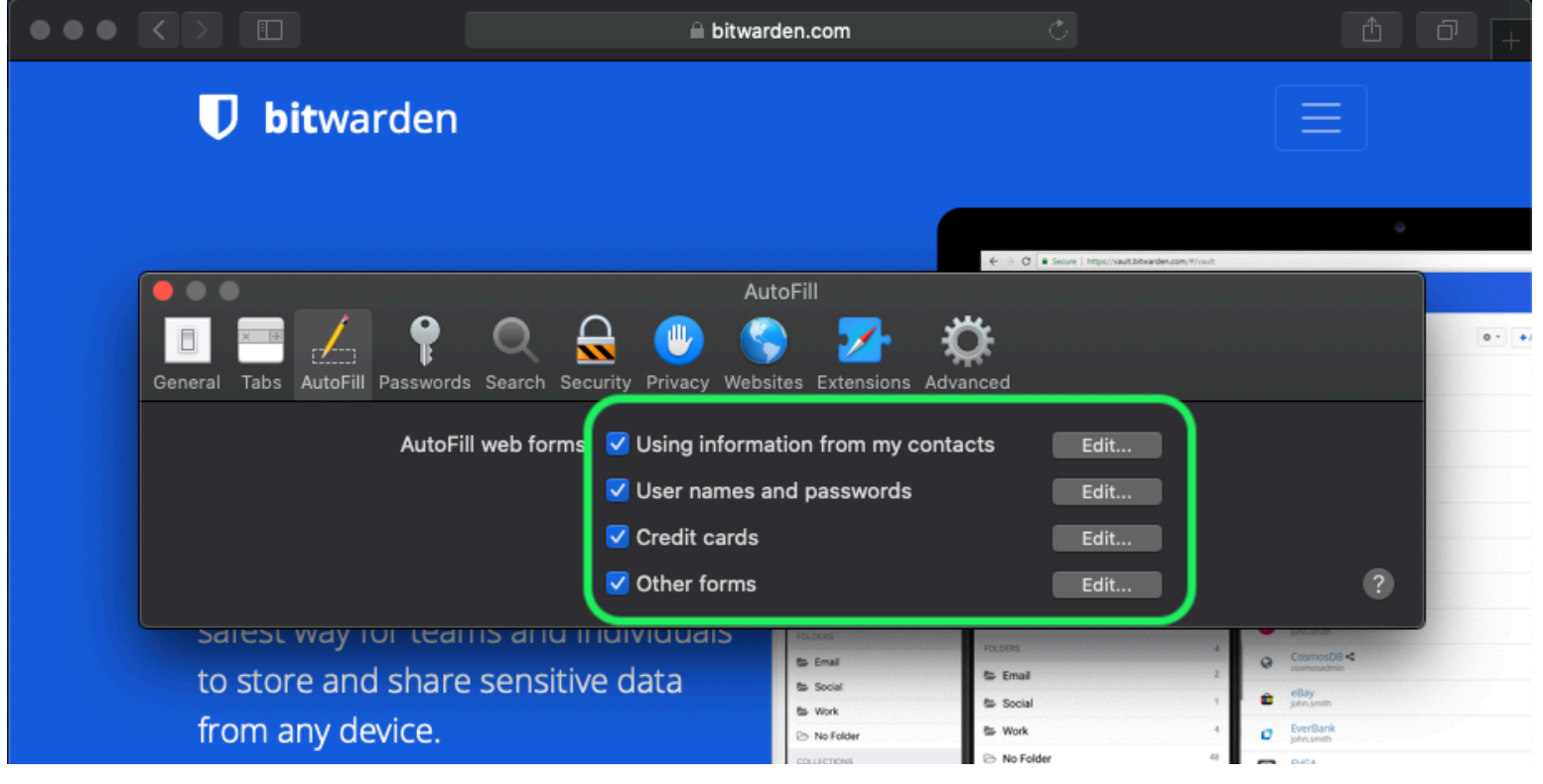

Passwörter in Safari

Sie sollten auch herausfinden, welche Passwörter Safari bereits gespeichert hat, indem Sie zum Tab Passwörter navigieren:

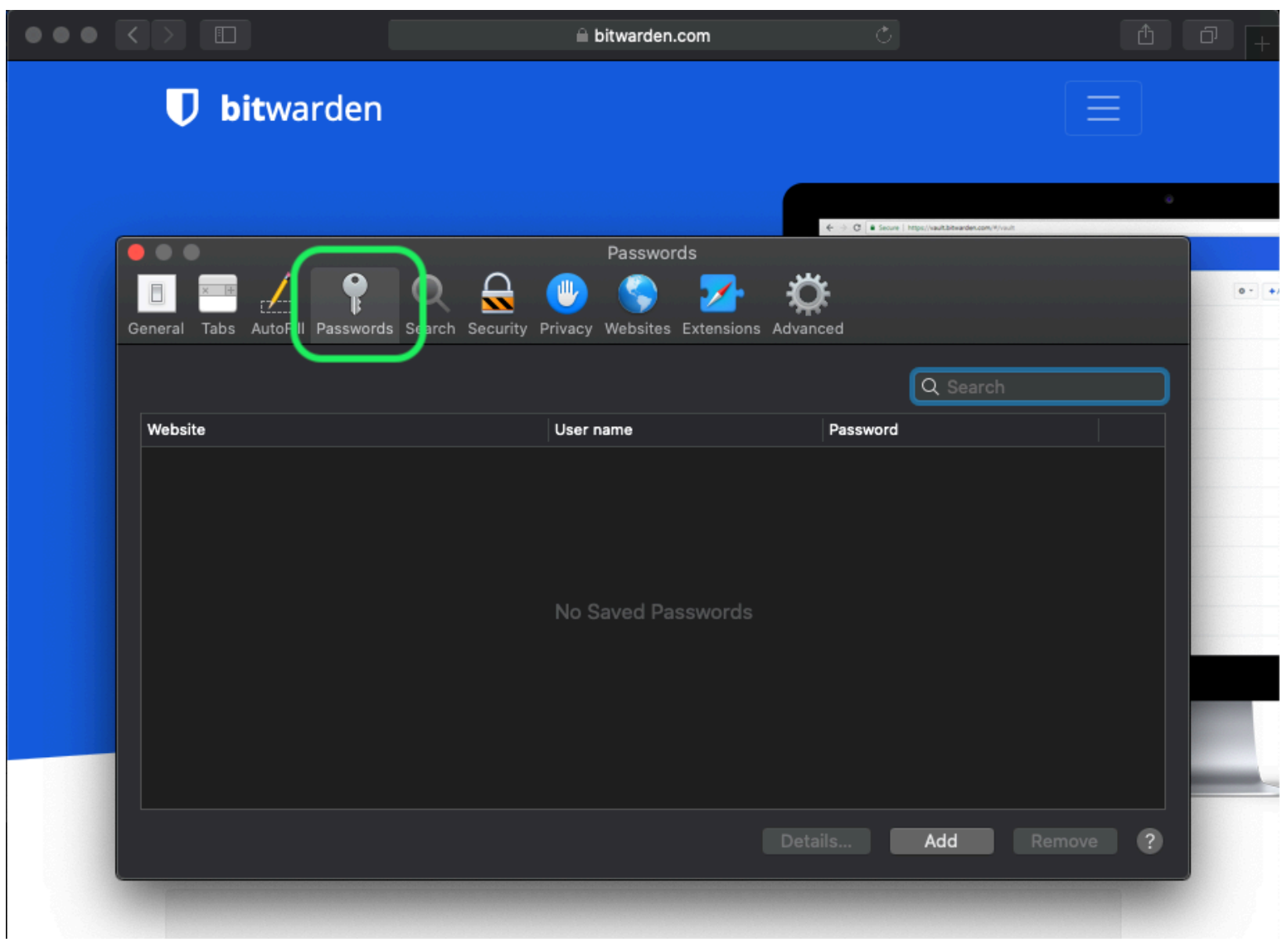

Passwörter in Safari

Wenn Sie diese Passwörter noch nicht in Bitwarden gespeichert haben, erstellen Sie Zugangsdaten Einträge in Bitwarden für diese Passwörter. Sobald alle gespeicherten Passwörter in Bitwarden sind, **Entfernen** Sie diese Passwörter aus Safari. ⇒**Vivaldi** 

In Vivaldi, öffnen Sie das **Vivaldi Einstellungen** Fenster und wählen Sie **Datenschutz** aus der linken Navigation aus. Scrollen Sie nach unten zum Abschnitt Passwörter und deaktivieren Sie die Option **Webseiten-Passwörter speichern**:

| • | Bitward | den Open S   | Source P          |                                |                                                          |                |                                    | Ū       |
|---|---------|--------------|-------------------|--------------------------------|----------------------------------------------------------|----------------|------------------------------------|---------|
|   | ≻ M M C | 6            | 🕽 🔒 bitwarden.com |                                |                                                          |                |                                    | -       |
| Д |         |              | •                 | ,                              | Vivaldi Settings: Privacy                                | irted          | Log In 🔿                           |         |
|   | Ť       | Searc        | h                 | Exceptions                     |                                                          |                |                                    |         |
| 0 |         | V Ge         | eneral            | Manage blocking level per site |                                                          |                |                                    |         |
|   |         | 🗖 Ap         | opearance         |                                |                                                          |                |                                    | 0, 0 0  |
| 8 |         | / Th         | nemes             |                                |                                                          |                | Q Search would                     | •       |
|   | Tł      | 🗰 St         | art Page          |                                |                                                          | • - + Add Item | a Amazon<br>phrumch<br>Code School | 844     |
|   | Da      | 💶 Ta         | ıbs               |                                |                                                          |                | Facebook<br>helioDistranten.com    | 244     |
|   |         | 🔲 Pa         | anel              |                                |                                                          |                | G Gmail %<br>heliu@bitwarden.com   | 844     |
|   | Bit     | 📼 Ao         | ddress Bar        |                                |                                                          | -              | Q Lopin<br>⊟ Card                  | 54 >    |
|   | ind     | ПВс          | ookmarks          | + -                            |                                                          |                | E denty                            | 1.5     |
|   |         | » o          | uisk Commanda     |                                |                                                          |                | FOLDERS                            | 3       |
|   |         | <u>~_</u> uu |                   | Manage Sources                 |                                                          |                |                                    | dt l    |
|   | S       | Ke Ke        | eyboard           |                                |                                                          |                | Tan Mylluit General                | Seriege |
|   |         | Өм           | ouse              | PASSWORDS                      |                                                          |                |                                    |         |
|   |         | Q Se         | earch             |                                |                                                          |                |                                    |         |
|   |         | 💿 Pr         | ivacy             | ✔ Save Webpage Passwords       |                                                          | -              |                                    |         |
|   |         | 🛃 Da         | ownloads          | Show Saved Passwords           |                                                          |                |                                    |         |
|   |         | 📥 Sy         | /nc               |                                |                                                          |                |                                    |         |
|   |         | © w          | ebpages           |                                |                                                          |                |                                    |         |
|   |         |              | etwork            | COOKIES                        |                                                          | -              |                                    |         |
|   |         | 🌣 Di         | splay All         | Accept Cookies                 | Third-Party Cookies<br>Dischire third anti-antifer might |                |                                    |         |

Passwörter in Vivaldi

Sie sollten auch herausfinden, welche Passwörter Vivaldi bereits gespeichert hat, indem Sie die Schaltfläche **Gespeicherte Passwörter** anzeigen auswählen:

| PASSWORDS                                                 |              |          |   |  |  |  |  |  |  |
|-----------------------------------------------------------|--------------|----------|---|--|--|--|--|--|--|
| ✓ Save Webpage Passwords                                  |              |          |   |  |  |  |  |  |  |
| Filter Passwords                                          |              |          |   |  |  |  |  |  |  |
| Website                                                   | Account Name | Password |   |  |  |  |  |  |  |
| S https://id.condenast.com/interaction/EDLjap1s1vPi255sOv |              |          | 0 |  |  |  |  |  |  |
| Hide Passwords                                            |              |          |   |  |  |  |  |  |  |

Passwörter in Vivaldi

Wenn Sie diese Passwörter noch nicht in Bitwarden gespeichert haben, erstellen Sie Zugangsdaten Einträge in Bitwarden für diese Passwörter. Sobald alle gespeicherten Passwörter in Bitwarden sind, entfernen Sie diese Passwörter aus Vivaldi, indem Sie mit der rechten Maustaste auf jedes klicken und **Passwort löschen** auswählen.

### ⇒Tor

Obwohl Tor gemeinsame Wurzeln mit Firefox hat, ist es einzigartig, da es Ihre Zugangsdaten standardmäßig nicht speichert. Wenn Sie Tor nicht manuell konfiguriert haben, um Zugangsdaten zu speichern und automatisch auszufüllen, sind Ihre Einstellungen bereits alle festgelegt.

Wenn Sie dies getan haben, navigieren Sie zur **Passwörter** Seite, indem Sie about:preferences#privacy in die Adressleiste eingeben und bis zum Abschnitt Zugangsdaten und Passwörter herunterscrollen. Deaktivieren Sie alle Optionen, die Sie ausgewählt haben:

| ••           | • |       | 🔆 Preferences  | × +                                                                                                    |         |    |    |   |
|--------------|---|-------|----------------|----------------------------------------------------------------------------------------------------|---------|----|----|---|
| $\leftarrow$ | > | G     | Tor Browser    | about:preferences#privacy                                                                                                    | ☆       | 0  | ×. | Ξ |
|              |   |       |                | Q Find in Prefere                                                                                                    | ences   |    |    |   |
| ÷            | ÷ | Gen   | eral           | of disk space. Learn more                                                                                                    |         |    |    |   |
|              |   |       |                | Manag                                                                                                    | e Data  |    |    |   |
| ú            | ì | Horr  | ne             | In permanent private browsing mode, cookies and site Manage Per data will always be cleared when Tor Browser is closed Manage Per | missior | าร |    |   |
| c            | ર | Sear  | rch            |                                                                                                    |         |    |    |   |
| 4            |   | Priva | acy & Security | Delete cookies and site data when Tor Browser is closed                                                                           |         |    |    |   |
|              | ۵ | Tor   |                | Logins and Passwords                                                                                                    |         |    |    |   |
|              |   |       |                | Ask to save logins and passwords for websites Excep                                                                               | tions   |    |    |   |
|              |   |       |                | Autofill logins and passwords Saved                                                                                               | Logins. |    |    |   |
|              |   |       |                | ✓ Suggest and generate strong passwords                                                                                           |         |    |    |   |
|              |   |       |                | Show alerts about passwords for breached websites                                                                                 |         |    |    |   |
|              |   |       |                | Use a master password Change Master Pa                                                                                            | asswor  | d  |    |   |
|              |   |       |                |                                                                                                    |         |    |    |   |

Passwörter im Tor-Browser

Sie sollten auch herausfinden, welche Zugangsdaten Tor bereits gespeichert hat, indem Sie die Schaltfläche **Gespeicherte Zugangsdaten...** auswählen:

| •••          |      | + Preferences  |           | ×               | +                                                           |             |    |            |   |  |
|--------------|------|----------------|-----------|-----------------|-------------------------------------------------------------|-------------|----|------------|---|--|
| $\leftarrow$ | G    | Tor Browser    | about:pre | ferenc          | s#privacy                                                   | ☆           | 0  | <i>ж</i> . | Ξ |  |
|              |      |                |           |                 | Q Find in Prefere                                           | nces        |    |            |   |  |
| ¢            | Gen  | General        |           | disk sp         | ace. Learn more                                             |             |    |            |   |  |
| •            |      |                |           |                 | Manag                                                       | Manage Data |    |            |   |  |
| <b>D</b>     | Hon  | ne             | (         | ) In pe<br>data | manent private browsing mode, cookies and site Manage Perr  | nissio      | ns |            |   |  |
| Q            | Sea  | rch            |           |                 |                                                             |             |    |            |   |  |
| <b>a</b>     | Priv | acy & Security |           | Delet           | cookies and site data when Tor Browser is closed            |             |    |            |   |  |
| D            | Tor  |                | Lo        | gins            | nd Passwords                                                |             |    |            |   |  |
|              |      |                |           | Ask             | o save logins and passwords for websites Excep              | ions        |    |            |   |  |
|              |      |                |           |                 | utofill logins and passwords Saved I                        | ogins       |    | 7          |   |  |
|              |      |                |           |                 | uggest and generate strong passwords                        |             | _  | ノ          |   |  |
|              |      |                |           |                 | how alerts about passwords for breached websites Learn more |             |    |            |   |  |
|              |      |                |           | Use             | master password Change Master Pa                            | sswor       | rd |            |   |  |

Passwörter im Tor-Browser

Wenn Sie diese Passwörter noch nicht in Bitwarden gespeichert haben, erstellen Sie Zugangsdaten Einträge in Bitwarden für diese Passwörter. Sobald alle gespeicherten Passwörter in Bitwarden sind, 🔟 **Entfernen** Sie diese Passwörter aus Tor.

### ⇒DuckDuckGo

In DuckDuckGo, navigieren Sie zu **Einstellungen → Autofill**. Von diesem Bildschirm aus, entfernen Sie das Häkchen bei **Benutzernamen** und Passwörtern.

# **U bit**warden

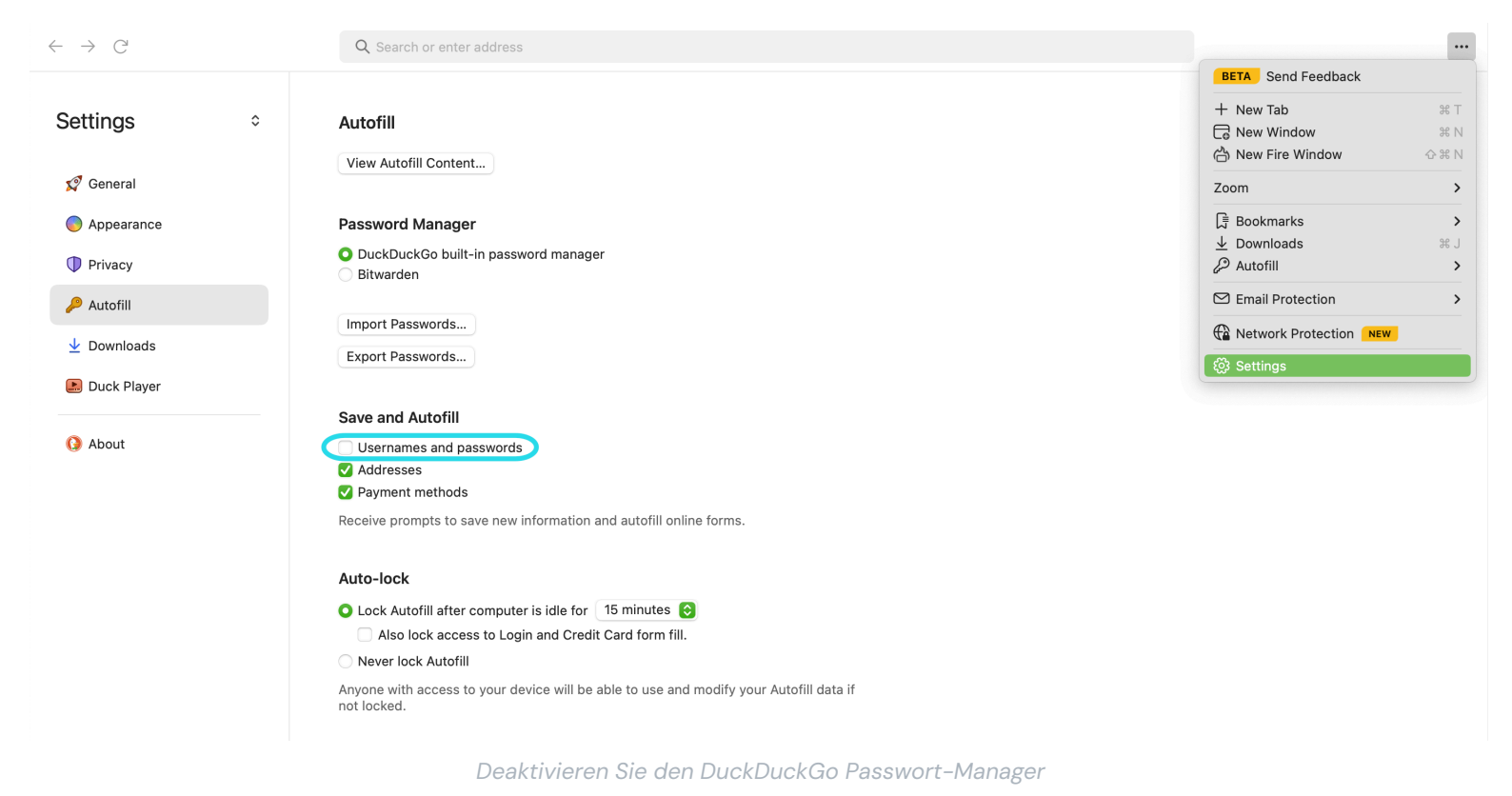

Sie können eine Sicherungskopie Ihrer vorhandenen Daten erstellen, indem Sie **Passwörter exportieren** auswählen. Sobald Sie eine Sicherungsdatei erstellt haben, wählen Sie **Ansicht Autofill-Inhalt...** und löschen Sie die gespeicherten Autofill-Daten, um zuvor gespeicherte Vorschläge zu entfernen.

Im Abschnitt Passwort-Manager können macOS-Benutzer wählen, Bitwarden zu verwenden. Erfahren Sie mehr über die Bitwarden DuckDuckGo macOS Browser-Integration hier.